# Solucionar problemas de rede IMM no domínio UCS com API Explorer e NXOS

# Contents

Introduction Prerequisites Requirements Componentes Utilizados Informações de Apoio API Explorer Identificar o VIF por meio de chamadas de API Identificação de VIF com NXOS e filtros Grep Solução de problemas do NXOS Informações Relacionadas

# Introduction

Este documento descreve a análise da conectividade de rede ou da vida útil do pacote para um domínio do Unified Computing System (UCS) no modo gerenciado de entrevistas e identifica a conexão interna para servidores com os comandos API Explorer e NXOS.

Contribuído por Luis Uribe, engenheiro do Cisco TAC.

# Prerequisites

## Requirements

A Cisco recomenda que você tenha conhecimento destes tópicos:

- Intersight
- Conectividade de rede física
- Interface de programação de aplicativos (API)

### **Componentes Utilizados**

As informações neste documento são baseadas nestas versões de software e hardware:

- Interconexão em malha Cisco UCS 6454, firmware 4.2(1e)
- Servidor blade UCSB-B200-M5, firmware 4.2(1a)
- Software como serviço (SaaS) de entrevistas

The information in this document was created from the devices in a specific lab environment. All of the devices used in this document started with a cleared (default) configuration. Se a rede estiver ativa, certifique-se de que você entenda o impacto potencial de qualquer comando.

# Informações de Apoio

A conexão entre as interconexões de estrutura e a Virtual Network Interface (vNICs) é estabelecida por meio de circuitos virtuais, chamados de Virtual Interface (VIF). Esses VIFs são fixados para uplinks e permitem comunicação com a rede upstream

No Modo Gerenciado de Intersight, não há nenhum comando que mapeie as interfaces virtuais com cada servidor, como **show service-profile circuit**. Os comandos API Explorer/NXOS podem ser usados para determinar a relação dos circuitos internos criados no domínio do UCS.

### **API Explorer**

O API explorer está disponível na interface gráfica do usuário (GUI) de qualquer uma das interconexões de estrutura (primária ou subordinada). Depois de fazer login no console, navegue até Inventário, selecione o servidor e clique em Iniciar API Explorer.

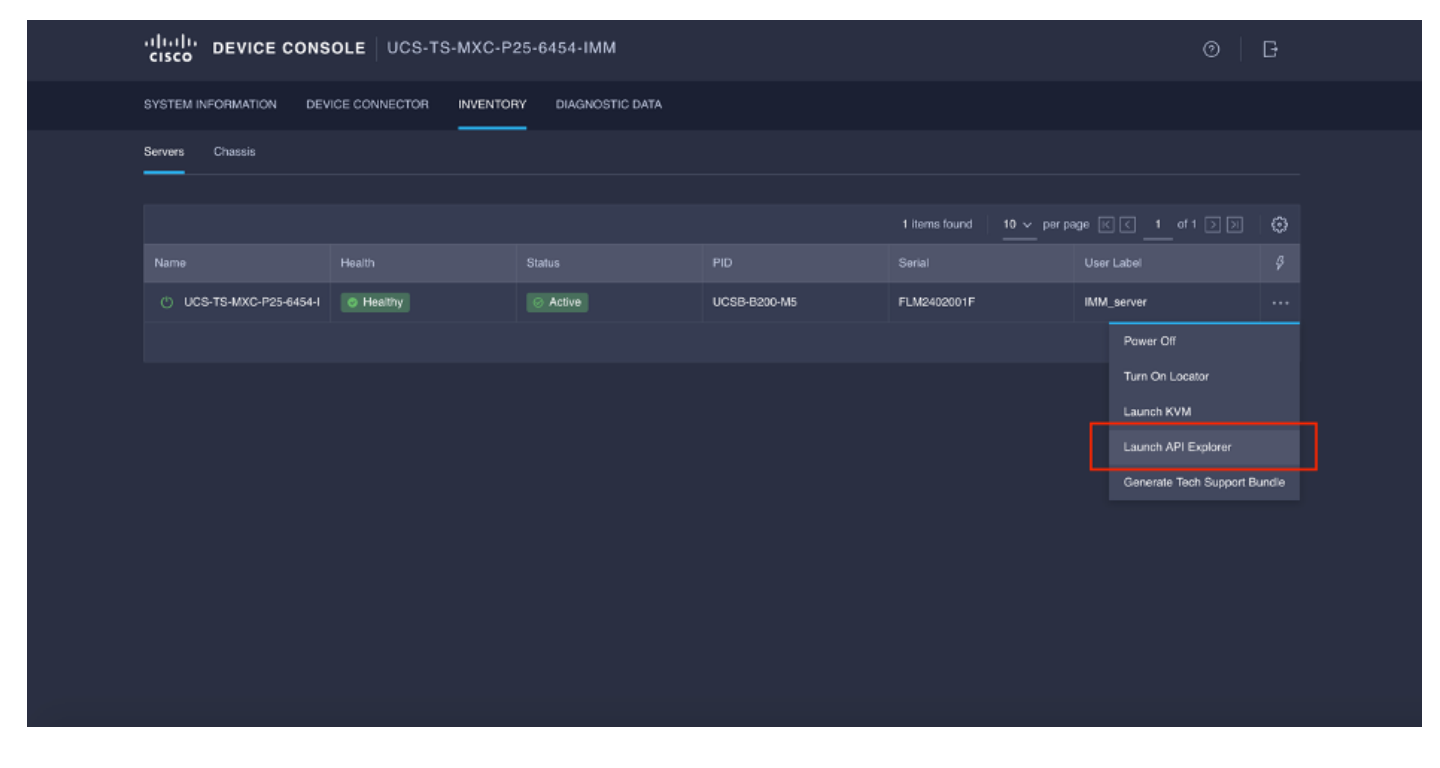

O API Explorer contém uma Referência de API, que lista as chamadas disponíveis. Também inclui uma interface de cliente de transferência de estado representativo (REST) para testar chamadas de API.

| cisco API EXPLORER                      | UCS-T | S-MXC-P25-8454-IMM-1-1 (Server) Guides API Reference                                                                                                    |                           |                                | G |
|-----------------------------------------|-------|----------------------------------------------------------------------------------------------------|---------------------------|--------------------------------|---|
| API Reference v2019.2                   | ۵     | GET                                                                                                    | REST Client               | REST Client                    |   |
| Q. Search                               |       | Response Model                                                                                                    |                           | GET /redfish/v1/AccountService |   |
| AccountService                          | ~     |                                                                                                    |                           |                                | 1 |
| GET AccountService                      |       | @odsta.context: string (Read Only) The OData description of a payload.                                                                                                    |                           | Send                           |   |
| PATCH AccountService                    |       | Grodata.etag: string (Read Only) The current ETag of the resource.                                                                                                    |                           |                                |   |
| PUT AccountService                      | - 1   | Codata.id: string (Read Only) The unique identifier for a resource.                                                                                                    |                           | Hesponse lext Hesponse into    |   |
| AccountService/Accounts                 | ~     |                                                                                                    |                           |                                |   |
| AccountService/ActiveDirectory/Certi    | ~     | AccountLockoutCounterResetAfter: integer<br>The period of time, in seconds, between the tast failed login attempt and the reset of the lockout the<br>counter. This value must be less than or equal to the AccountLockoutDuration value. A reset sets to<br>'0'.                                                            | eshold<br>le counter to   |                                |   |
| AccountService/ExternalAccountPro       | ~     | Account.ockoutCounterResetEnabled: bociese. An indication of whether the threshold counter is reset after AccountLockoutCounterResetAfte                                                                                                    | excires. If               |                                |   |
| AccountService/LDAP/Certificates        | ~     | "true", it is reset. If "false", only a successful login resets the threshold counter and if the user<br>AccountLockoutThreshold limit, the account will be locked out indefinitely and only an adminis                                                                                                    | aches the<br>rator-issued |                                |   |
| AccountService/Roles                    | ~     | reset clears the threshold counter. If this property is absent, the default is 'true'.                                                                                                    |                           |                                |   |
| CertificateService                      | ~     | AccountLookoutDuration: Integer The period of time, in seconds, that an account is locked after the number of failed login attempts reaches the<br>lockout threshold, within the period between the last failed login attempt and the reset of the lockout threshold,<br>this under a logic action of the lockout threshold. | account<br>counter. If    |                                |   |
| CertificateService/Actions/Certificate  | ~     | inte value lo 0, no locador win occor, il inte Accounticocadoricounterreseitichabed value lo laise, inte proper                                                                                                    | y is ignored.             |                                |   |
| CertificateService/Actions/Certificate  | ~     | Account_bokaut intestinae: integer inte number or atomeo tateo legin attempts before a user account is locked for a specified duration. If 0, a never locked.                                                                                                    | e account is              |                                |   |
| CertificateService/CertificateLocations | ~     | Accounts: object                                                                                                    |                           |                                |   |
| Chassis                                 | ~     | Codata.id: string (Read Only) The unique identifier for a resource.                                                                                                    |                           |                                |   |

## Identificar o VIF por meio de chamadas de API

Você pode usar um conjunto de chamadas de API para determinar qual VIF corresponde a cada vNIC virtual. Isso permite que você solucione problemas do NXOS com mais eficiência.

Para os fins deste documento, a navegação com chamadas de API é feita através destes itens: Chassi, servidor, adaptador de rede, vNIC/vHBA.

Chamada de API ID do chassi GET

ID do adaptador GET

OBTER detalhes da rede (lista de vnics/vhbas)

GET Funções do dispositivo de rede (configuração vNIC)

Sintaxe /redfish/v1/Chassis /redfish/v1/Chassi/{ChassisId}/Adaptadores de rede /redfish/v1/Chassis/{ChassisId}/NetworkAda pters/{NetworkAdapterId} /redfish/v1/Chassi/{ChassisId}/Adaptadores de rede/{NetworkAdapterId}/NetworkDeviceFu nctions

#### Recuperar ID do chassi

| cisco API EXPLORER UCS-TS                                                    | S-MXC-P25-6454-IMM-1-1 (Server) Guides AP                                                                              | Reference                                                                                                    | G       |
|------------------------------------------------------------------------------|----------------------------------------------------------------------------------------------------|----------------------------------------------------------------------------------------------------|---------|
| API Reference v2019.2                                                        | GET REST Client                                                                                                    | REST Client                                                                                                    |         |
| Q Search                                                                     | Response Model                                                                                                    | GET /redfish/v1/Chassis                                                                                                    |         |
| AccountService 🤍 🗍                                                           |                                                                                                    |                                                                                                    |         |
| AccountService/Accounts ~                                                    | Godata.context: string (Read Only) The OData description of a payload.                                                 | 200 Success                                                                                                    |         |
| AccountService/ActiveDirectory/Certi v                                       | Bodata.etag: string (Read Only) The current ETag of the resource.                                                      | Response Text Response Info                                                                                                  |         |
| AccountService/ExternalAccountPro v                                          | Godata.type: string (Read Only) The trigger of a resource.     Godata.type: string (Read Only) The type of a resource. | , ,                                                                                                    |         |
| AccountService/LDAP/Certificates ~                                           | Description: string The description of this resource. Used for commonality in the schema                               | <pre>3 "@odata.context": "/redfish/vl/\$metadata#ChassisCollection.ChassisCo<br/>3 "@odata.id": "/redfish/vl/Chassis",</pre> | ollecti |
| AccountService/Roles v                                                       | definitions.                                                                                                    | 4 "@odata.type": "#ChassisCollection.ChassisCollection",<br>5 "Description": "Collection of Chassis",                        |         |
| CertificateService ~                                                         | Members: coject (Head Only) The members of this collection.                                                            | <pre>b "members": ( 7 {</pre>                                                                                                |         |
| CertificateService/Actions/Certificate  CertificateService/Actions           | Members@odata.count: integer (Read Only) The number of items in a collection.                                          | 9 ),<br>10 (                                                                                                    |         |
| CertificateService.GenerateCS                                                | Members@odata.nextLink: string (Read Only) The URI to the resource containing the                                      | 11 "@odata.id": "/redfish/v1/Chassis/1"<br>12 }<br>13 ].                                                                     |         |
| CertificateService/Actions<br>/CertificateService.ReplaceCertificateService. | next set of parnal members.<br>Name: string The name of the resource or array member.                                  | 14 "Menbersgodata.count": 2,<br>15 "Name": "Chassis Collection"                                                              |         |
| CertificateService/CertificateLocations ^                                    | Oem: object                                                                                                    | 20 2                                                                                                    |         |
|                                                                              |                                                                                                    |                                                                                                    |         |

#### /redfish/v1/Chassis/FLM2402001F Recuperar o ID do adaptador de rede

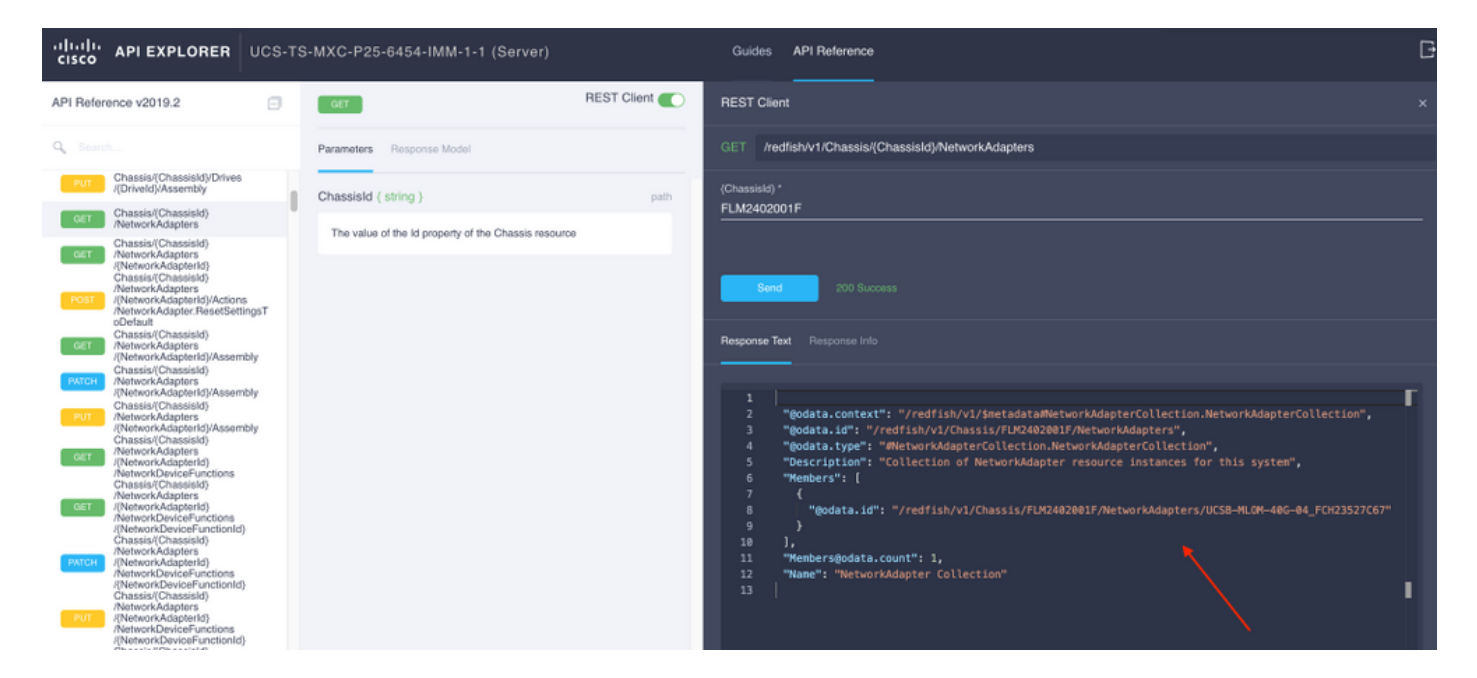

Copie a ID da rede para a próxima chamada da API.

/redfish/v1/Chassis/FLM2402001F/NetworkAdapters/UCSB-MLOM-40G-04\_FCH23527C67 Recuperar ID da vNIC

| cisco API EXPLORER UCS-T                                                                                                    | S-MXC-P25-6454-IMM-1-1 (Server)                                                                                                    | Guides API Reference                                                                                                    | G |
|----------------------------------------------------------------------------------------------------|----------------------------------------------------------------------------------------------------|----------------------------------------------------------------------------------------------------|---|
| API Reference v2019.2                                                                                                    | CET REST Client                                                                                                    | REST Client                                                                                                    |   |
| Q Search                                                                                                    | Parameters Response Model                                                                                                    | GET /redfishv1/Chassis/(Chassis/)NetworkAdapters/(NetworkAdapterId)                                                                                                    |   |
| C. Describe<br>C. Chardel (Chassistic) Chassistic (Chassistic)<br>C. Chardel (Chassistic) Chassistic)<br>C. Chassistic (Chassistic)<br>C. Chassistic (Chassistic)<br>C. Chassistic (Chassistic)<br>C. Chardel (Chardel (Charde | Parameters Response Model ChassisId (string) path The value of the ld property of the Chassis resource Network/Adapterfd (string) path The value of the ld property of the Network/Adapter resource | GET       medialviTiChassisQChassisQCMexerxXdaptersQVESHP.MetworkAdaptersQUESHP.MEtworkAdaptersQUESHP.MEtworkAdaptersQUESHP.MEtworkAdaptersQUESHP.MetworkAdaptersQUESHP.MEtworkAdaptersQUESHP.MEtworkAdaptersQUESHP.MetworkAdaptersQUESHP.MEtworkAdaptersQUESHP.MEtworkAdapt |   |
| NetworkAapters<br>NetworkDeviceFunctions<br>(NetworkDeviceFunctions<br>(NetworkDeviceFunctions)<br>/Ethermet/VLANs                                                                                                    |                                                                                                    | 38 "@odata.14": "/redfish/v1/Chassis/FLRG482801F/NetworkAdapters/UCSB-MLOM-486-84_FCH23527C67/NetworkPorts/Port-2"<br>39 }<br>40 ],<br>41 "NetworkPortsModata.count": 2                                                                                                    |   |

#### Copie a ID do adaptador de rede.

```
/redfish/v1/Chassis/FLM2402001F/NetworkAdapters/UCSB-MLOM-40G-
04_FCH23527C67/NetworkDeviceFunctions/Vnic-A
/redfish/v1/Chassis/FLM2402001F/NetworkAdapters/UCSB-MLOM-40G-
04_FCH23527C67/NetworkDeviceFunctions/Vnic-B
```

#### Recuperar o ID do VIF da vNIC correspondente

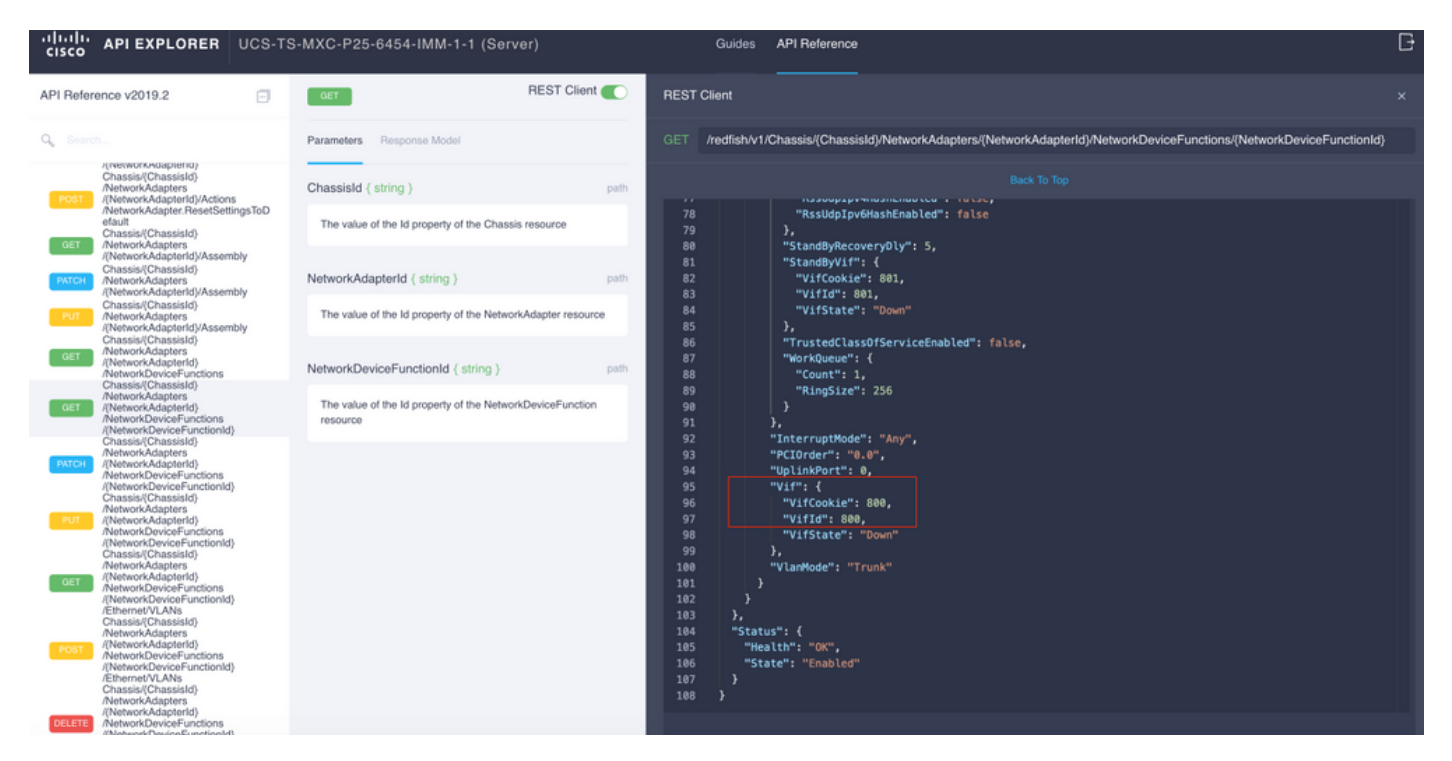

Nesse caso, a vNIC-A é mapeada para VIF 800. A partir daqui, os comandos NXOS contêm essa interface virtual.

### Identificação de VIF com NXOS e filtros Grep

Se o API Explorer não estiver disponível ou você não tiver acesso à GUI, os comandos CLI podem ser usados para recuperar informações do VIF.

Note: Você deve conhecer o Server Profile para usar esses comandos.

```
UCS-TS-MXC-P25-6454-IMM-A(nx-os) # show run interface | grep prev 1 IMM-Server-1
switchport trunk allowed vsan 1
switchport description SP IMM-Server-1, vHBA vhba-a, Blade:FLM2402001F
- -
interface Vethernet800
description SP IMM-Server-1, vNIC Vnic-A, Blade:FLM2402001F
interface Vethernet803
description SP IMM-Server-1, vNIC Vnic-b, Blade:FLM2402001F
_ _
interface Vethernet804
description SP IMM-Server-1, vHBA vhba-a, Blade:FLM2402001F
Sintaxe do comando
                                                          Uso
show run interface | grep anterior 1 < nome do perfil do
                                                          Lista as redes de marketing associadas a
                                                          cada vNIC/vHBA
servidor>
show run interface | grep prev 1 next 10 < nome do perfil
                                                          Lista a configuração detalhada da
do servidor>
                                                          Vethernet
```

## Solução de problemas do NXOS

Depois que a vNIC tiver sido mapeada para a Ethernet correspondente, a análise pode ser feita no NXOS com os mesmos comandos usados para solucionar problemas de interfaces físicas.

A notação para vNICs é veth - Vethernet.

**show interface brief** mostra Veth800 em estado inativo com ENM Source Pin Failure como o motivo.

UCS-TS-MXC-P25-6454-IMM-A# connect nxos UCS-TS-MXC-P25-6454-IMM-A(nx-os)# show interface brief | grep -i Veth800 Veth800 1 virt trunk down ENM Source Pin Fail auto show interface mostra que a Vethernet 800 está em um estado de inicialização.

UCS-TS-MXC-P25-6454-IMM-A(nx-os)# show interface Vethernet 800 Vethernet800 is down (initializing) Port description is SP IMM-Server-1, vNIC Vnic-A, Blade:FLM2402001F Hardware is Virtual, address is 0000.abcd.dcba Port mode is trunk Speed is auto-speed Duplex mode is auto 300 seconds input rate 0 bits/sec, 0 packets/sec 300 seconds output rate 0 bits/sec, 0 packets/sec Rx 0 unicast packets 0 multicast packets 0 broadcast packets 0 input packets 0 bytes 0 input packet drops Tx 0 unicast packets 0 multicast packets 0 broadcast packets 0 output packets 0 bytes 0 flood packets 0 output packet drops UCS-TS-MXC-P25-6454-IMM-A(nx-os)# show running-config interface Vethernet 800 !Command: show running-config interface Vethernet800 !Running configuration last done at: Mon Sep 27 16:03:46 2021 !Time: Tue Sep 28 14:35:22 2021 version 9.3(5)I42(1e) Bios:version 05.42 interface Vethernet800 description SP IMM-Server-1, vNIC Vnic-A, Blade:FLM2402001F no 11dp transmit no 11dp receive no pinning server sticky pinning server pinning-failure link-down no cdp enable switchport mode trunk switchport trunk allowed vlan 1,470 hardware vethernet mac filtering per-vlan bind interface port-channel1280 channel 800 service-policy type qos input default-IMM-QOS no shutdown

Um VIF precisa ser fixado a uma interface de uplink; nesse cenário, o **show pinning border interface** não exibe a Ethernet fixada a nenhum uplink.

UCS-TS-MXC-P25-6454-IMM-A(nx-os)# show pinning border-interfaces ------+ +-------Border Interface Status SIFs ------+ ------Eth1/45 Active sup-eth1 Eth1/46 Active Eth1/1/33 Isso indica que os uplinks exigem configuração adicional. Esta saída corresponde ao comando show running configuration do Ethernet Uplink 1/46.

UCS-TS-MXC-P25-6454-IMM-B(nx-os)# show running-config interface ethernet 1/45 !Command: show running-config interface Ethernet1/45 !No configuration change since last restart !Time: Wed Sep 29 05:15:21 2021 version 9.3(5)I42(1e) Bios:version 05.42 interface Ethernet1/45 description Uplink pinning border switchport mode trunk switchport trunk allowed vlan 69,470 no shutdown **show mac address-table** details que Veth800 usa VLAN 1 que não está presente nos uplinks.

Em um domínio UCS, a VLAN em uso deve ser incluída na vNIC e nos uplinks também. A política de VLAN configura as VLANs nas interconexões de estrutura. A imagem mostra a configuração desse domínio UCS.

| ≡          | cisco Intersight    |  | CONFIGURE > Policies > vlans-IMM Q 🖬 313 ▲ 272 🛛 🗹 |                                                |  |          |               |         | <b>4</b> \$32 Q, ⊙ ⊙ | Luis Uribe Rojas 🔬 |                             |                         |
|------------|---------------------|--|----------------------------------------------------|------------------------------------------------|--|----------|---------------|---------|----------------------|--------------------|-----------------------------|-------------------------|
| <u>ulo</u> |                     |  |                                                    |                                                |  |          |               |         |                      |                    |                             | Edit Policy             |
| Ŷ          |                     |  | Details                                            | Usage                                          |  |          |               |         |                      |                    | Configuration               |                         |
|            | Servers<br>Chassis  |  | Name vlans-IMM<br>Description -<br>Type VLAN       | 4 items found 10 - → per page K < 1 of 1 ≥ > Ø |  |          |               |         |                      |                    | VLAN ID 69<br>Name / Prefix |                         |
|            | HunerFlay Clusters  |  | Usage 4                                            |                                                |  | Status 0 | Platform Type |         |                      | Last Update 🔅      | Auto Allow On Uplinks       | Yes                     |
|            | Storane             |  | Last uppare Juli 19, 2021 5:43 PM                  |                                                |  | © 0К     | UCS Domain    | Profile |                      | Aug 24, 2021 6:2   |                             |                         |
| ×          | CONFIGURE           |  | Tags Set                                           |                                                |  |          | UCS Domain    | Profile |                      | Aug 24, 2021 6:2   | VLAN ID 4/U                 |                         |
| ~          | Orchestration       |  | naga sot                                           |                                                |  |          | UCS Domain    | Profile |                      | Jul 27, 2021 8:1   | Multicast                   | multicast-IMM<br>is Yes |
|            |                     |  |                                                    |                                                |  |          | UCS Domain    | Profile |                      | Jul 27, 2021 8:1   | Auto Allow On Uplinks       |                         |
|            | Templates           |  |                                                    |                                                |  |          |               |         |                      |                    | Native VLAN ID              |                         |
|            | Policies            |  |                                                    |                                                |  |          |               |         |                      |                    |                             |                         |
|            |                     |  |                                                    |                                                |  |          |               |         |                      |                    |                             |                         |
| ¢          | ADMIN               |  |                                                    |                                                |  |          |               |         |                      |                    |                             |                         |
|            | Targets             |  |                                                    |                                                |  |          |               |         |                      |                    |                             |                         |
|            | Software Repository |  |                                                    |                                                |  |          |               |         |                      |                    |                             |                         |
|            |                     |  |                                                    |                                                |  |          |               |         |                      |                    |                             |                         |

A VLAN 1 não está presente na política, portanto ela deve ser adicionada.

Selecione **Editar política** para permitir a conectividade. Essa alteração exige a implantação do Perfil de domínio do UCS.

| =           |                |        |                                                                                                    |                      |  |  |  |  |  |        |  |  |
|-------------|----------------|--------|----------------------------------------------------------------------------------------------------|----------------------|--|--|--|--|--|--------|--|--|
| <u>ello</u> |                |        |                                                                                                    |                      |  |  |  |  |  |        |  |  |
| Ŷ           |                |        | { <b>`</b> }                                                                                                    | tails<br>ails        |  |  |  |  |  |        |  |  |
|             | Policy Details |        | ್ರೇನ್                                                                                                    |                      |  |  |  |  |  |        |  |  |
|             |                |        | This policy is applicable only for UCS Domains                                                                        |                      |  |  |  |  |  |        |  |  |
|             |                |        |                                                                                                    |                      |  |  |  |  |  |        |  |  |
|             |                |        |                                                                                                    |                      |  |  |  |  |  |        |  |  |
| ×           |                |        |                                                                                                    |                      |  |  |  |  |  |        |  |  |
|             |                |        |                                                                                                    |                      |  |  |  |  |  |        |  |  |
|             |                |        | This policy is associated with Profile(s).<br>Redeploy the associated profile(s) for these changes to take<br>effect. | otake <sup>3 i</sup> |  |  |  |  |  |        |  |  |
|             |                |        |                                                                                                    |                      |  |  |  |  |  |        |  |  |
|             |                |        |                                                                                                    |                      |  |  |  |  |  |        |  |  |
|             |                |        |                                                                                                    |                      |  |  |  |  |  |        |  |  |
| œ           |                |        |                                                                                                    |                      |  |  |  |  |  |        |  |  |
|             |                |        |                                                                                                    |                      |  |  |  |  |  |        |  |  |
|             |                |        |                                                                                                    |                      |  |  |  |  |  |        |  |  |
|             |                |        |                                                                                                    |                      |  |  |  |  |  |        |  |  |
|             |                |        |                                                                                                    |                      |  |  |  |  |  |        |  |  |
|             |                |        |                                                                                                    |                      |  |  |  |  |  |        |  |  |
|             | < Back         | Cancel |                                                                                                    |                      |  |  |  |  |  | Update |  |  |

| =           | cisco Intersight     | CONFIGURE > Profiles                                   |                                   | ¢                              | 🖬 313 🔺 272 🛛 🗹                  | <b>ç</b> \$ 32 ♀ ④         | Luis Uribe Re       | ojas & |
|-------------|----------------------|--------------------------------------------------------|-----------------------------------|--------------------------------|----------------------------------|----------------------------|---------------------|--------|
| <u>00</u> 0 | MONITOR              | HyperFlex Cluster Profiles UCS Chassis Profiles UCS Do | main Profiles UCS Server Profiles |                                |                                  |                            | Create UCS Domain P | rofile |
| ø           | OPERATE /            |                                                        |                                   |                                |                                  |                            |                     | _      |
|             |                      |                                                        |                                   |                                |                                  | ms found 10 ✓ per page ⊠ < |                     | ٢      |
|             |                      |                                                        |                                   | UCS I<br>Fabric Interconnect A | Jornain<br>Fabric Interconnect B | Last Update                |                     | ş      |
|             | Fabric Interconnects |                                                        | © OK                              |                                |                                  | 2 hours ago                |                     |        |
|             | HyperFlex Clusters   |                                                        |                                   |                                |                                  | 2 hours ago                |                     |        |
|             | Storage              | ••• 🖉 🖉 🗎 Selected 1 of 2 Show Selected Uns            |                                   |                                |                                  |                            | Deploy              |        |
| ×           | CONFIGURE            |                                                        |                                   |                                |                                  |                            | Unassign            |        |
|             | Orchestration        |                                                        |                                   |                                |                                  |                            | Edit                |        |
|             | Profiles             |                                                        |                                   |                                |                                  |                            | Clone               |        |
|             | Templates            |                                                        |                                   |                                |                                  |                            |                     |        |
|             |                      |                                                        |                                   |                                |                                  |                            |                     |        |
|             |                      |                                                        |                                   |                                |                                  |                            |                     |        |
| ø           |                      |                                                        |                                   |                                |                                  |                            |                     |        |
|             | Targets              |                                                        |                                   |                                |                                  |                            |                     |        |
|             | Software Repository  |                                                        |                                   |                                |                                  |                            |                     |        |
|             |                      |                                                        |                                   |                                |                                  |                            |                     |        |
|             |                      |                                                        |                                   |                                |                                  |                            |                     |        |
|             |                      |                                                        |                                   |                                |                                  |                            |                     |        |
|             |                      |                                                        |                                   |                                |                                  |                            |                     |        |
|             |                      |                                                        |                                   |                                |                                  |                            |                     |        |

#### A atribuição de VLAN pode ser verificada por CLI:

UCS-TS-MXC-P25-6454-IMM-A(nx-os)# show running-config interface ethernet 1/45 !Command: show running-config interface Ethernet1/45 !Running configuration last done at: Wed Sep 29 07:50:43 2021 !Time: Wed Sep 29 07:59:31 2021 version 9.3(5)I42(1e) Bios:version 05.42 interface Ethernet1/45 description Uplink pinning border switchport mode trunk switchport trunk allowed vlan 1,69,470 udld disable no shutdown UCS-TS-MXC-P25-6454-IMM-A(nx-os)#

# Agora que as VLANs necessárias foram adicionadas, o mesmo conjunto de comandos pode ser usado para verificar a conectividade no Vethernet800:

UCS-TS-MXC-P25-6454-IMM-A(nx-os)# show interface brief | grep -i Veth800 Veth800 1 virt trunk up none auto UCS-TS-MXC-P25-6454-IMM-A(nx-os)# show interface Vethernet 800 Vethernet800 is up Port description is SP IMM-Server-1, vNIC Vnic-A, Blade:FLM2402001F Hardware is Virtual, address is 0000.abcd.dcba Port mode is trunk Speed is auto-speed Duplex mode is auto 300 seconds input rate 0 bits/sec, 0 packets/sec 300 seconds output rate 0 bits/sec, 0 packets/sec Rx 0 unicast packets 1 multicast packets 6 broadcast packets 7 input packets 438 bytes 0 input packet drops Tx 0 unicast packets 25123 multicast packets 137089 broadcast packets 162212 output packets 11013203 bytes 0 flood packets 0 output packet drops UCS-TS-MXC-P25-6454-IMM-A(nx-os)# show runningconfig interface Vethernet 800 !Command: show running-config interface Vethernet800 !Running configuration last done at: Wed Sep 29 07:50:43 2021 !Time: Wed Sep 29 07:55:51 2021 version 9.3(5)I42(1e) Bios:version 05.42 interface Vethernet800 description SP IMM-Server-1, vNIC Vnic-A, Blade:FLM2402001F no 11dp transmit no 11dp receive no pinning server sticky pinning server pinning-failure link-down switchport mode trunk switchport trunk allowed vlan 1,69,470 hardware vethernet mac filtering per-vlan bind interface port-channel1280 channel 800 service-policy type gos input default-IMM-QOS no shutdown

Veth800 está listado nas interfaces pinned para as interfaces Ethernet de uplink:

# Informações Relacionadas

- Perfis de domínio no Intersight
- Perfis de servidor no Intersight
- Políticas de domínio em entrevistas
- Suporte Técnico e Documentação Cisco Systems